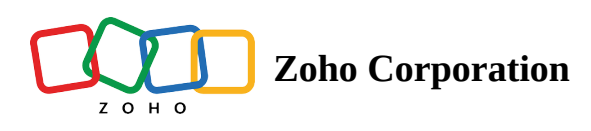

## **Geo-fencing**

With geo-fencing, you will be able to view employee clock-in and clock-out locations. This is possible as long as employees use the Zoho Shifts mobile application to clock in and out.

## To enable geo-fencing:

- 1. Click on **Settings** in the top-right corner.
- 2. Click on **Time Clock** in the Time and Attendance tab.
- 3. Enable the **Track GPS location** option.
- You can restrict the clock-in and clock-out area to a particular radius by enabling the Allow clock in and out only within \_\_\_ meters from location option.
- 5. Click Save.
- Note:

If you have included a job site for a shift, that location will be the reference point for clock-in and clockout restrictions. If no job site is mentioned, the location specified for the schedule under Settings > Schedule will be the reference point.